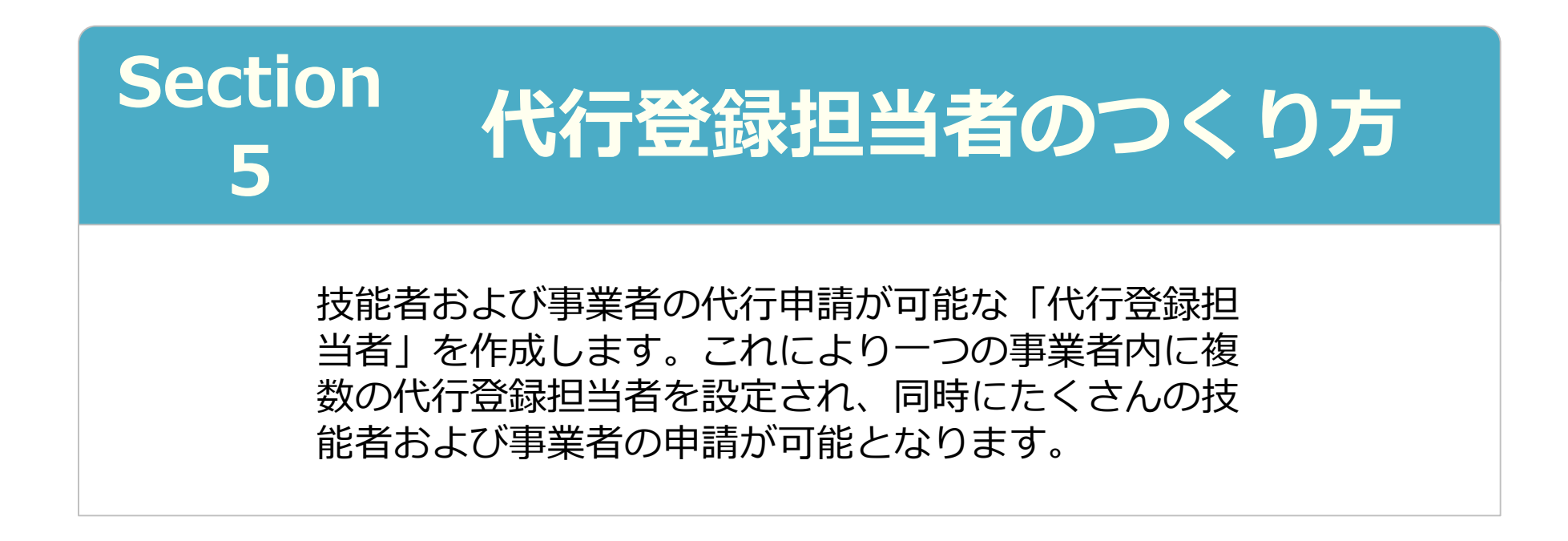

2020年3月20日 一般財団法人建設業振興基金 建設キャリアアップシステム事業本部

代行登録担当者とは、事業者および技能者の代行申請 に限った操作権限を有するユーザです。つくり方およ び利用方法は以下のとおりです。 これにより代行登録担当者でログインすると右の3つ のメニューが表示されます。

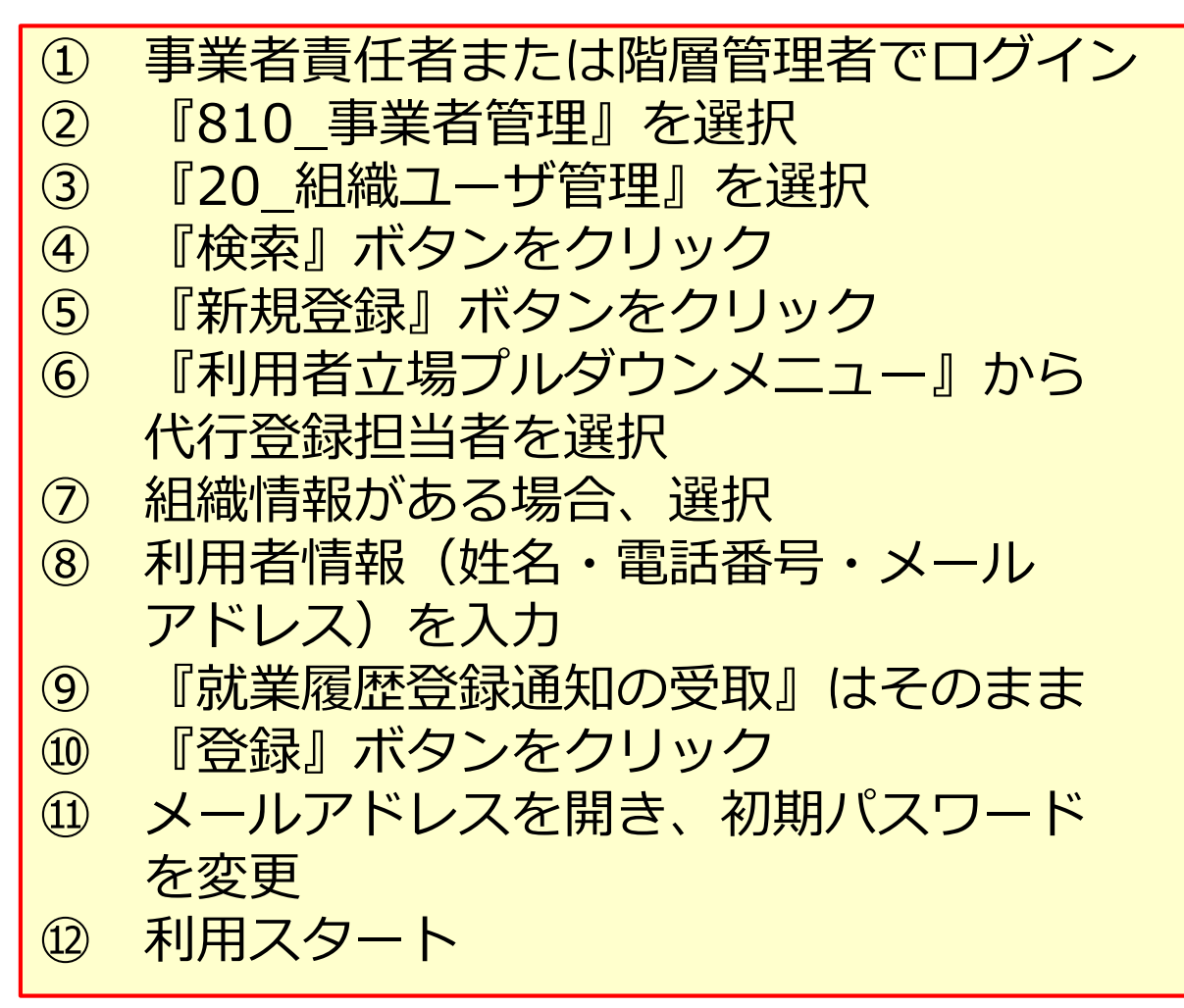

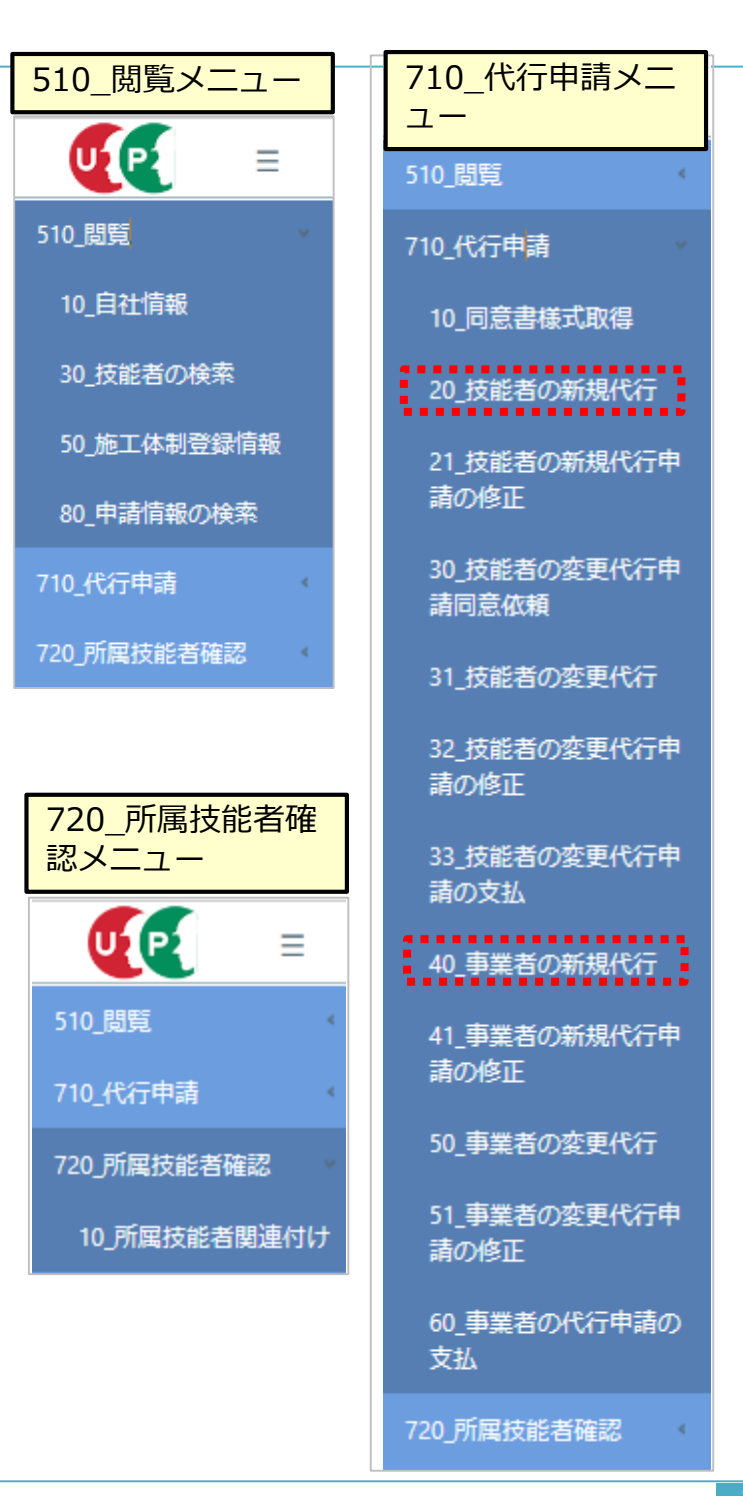

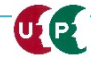

UP

#### 以下の流れで入力していきます。事業者責任者でログインします。なお、階層管理者を作成 している場合、階層管理者がその階層以下に代行登録担当者を作成することも可能です。

|                   |                                            | 510_閲覧        | トップ                        |                              |                 |  |
|-------------------|--------------------------------------------|---------------|----------------------------|------------------------------|-----------------|--|
| Z <del>⊉</del> ≣/ | <u>いたわしアアップシュティ</u>                        | 520_就業履歴      |                            |                              |                 |  |
| 注い                | 建設キャラアプラフシステム                              |               | 通知<br>【現場契約】 2019/11/21 東京 | 外環バイパス道路工事(二期)の <sup>:</sup> | 現場契約情報が登録されました。 |  |
| Constru           | Iction Careerun System                     | 610_現場・契約     |                            |                              |                 |  |
| Constru           | iction curectup system                     | 620_施工体制登録    |                            |                              |                 |  |
|                   |                                            | 710_代行申請 《    |                            |                              |                 |  |
|                   |                                            |               | 所属技能者一覧                    |                              |                 |  |
|                   |                                            | 2 810_事業者管理   | 技能者ID                      |                              | 氏名/Name         |  |
| バスワード             | · 必須                                       | 10_組織管理       | 24726395897921 杭湖          | <u></u> 武                    |                 |  |
|                   |                                            | 3 20_組織ユーザ管理  | 08103334816721 山日          | 3—                           |                 |  |
|                   | ログイン                                       | 30_管理者 I D利用料 | 現場一覧 (所屋技能者が就              | 業している現場)                     |                 |  |
|                   | パスワードを忘れた場合                                | 40_現場利用料      | 現場ID                       |                              | 現場名             |  |
|                   |                                            | 50_請求状況       | データがありません。                 |                              |                 |  |
|                   |                                            | 540 BBES      |                            |                              |                 |  |
|                   |                                            |               | 伊美石ユーザ官柱                   |                              |                 |  |
| 510_閲覧 《          | 事業者ユーザ管理                                   | 520_就美殖歴      | Q、検索条件                     |                              |                 |  |
| 520_就業履歴          |                                            | 540_安全書類      | 利用者立場                      | 操作権限                         |                 |  |
| 540_安全書類          | Q. 検索条件                                    | 610_現場・契約     | 全て ~                       | 全て ~                         |                 |  |
| 610_現場·契約         | 利用者立場操作権限                                  | 620_施工体制登録    | 第一階層                       | 第二階層                         | 第三階層            |  |
| 620_施工体制登録        |                                            | 710_代行申請 《    | 全て ~                       | 全て ~                         | 全て ~            |  |
| 710 代行申請          | 第一階層 階層 階層 階層 階層 1000000000000000000000000 | 720_所属技能者確認   | 管理ID                       | 利用者姓                         | 利用者名            |  |
| -<br>720 所属技能者確認  |                                            | 810_事業者管理     |                            |                              |                 |  |
| 810 事業者管理         |                                            | 10_組織管理       | 利用者ミドルネーム                  | 利用者電話番号                      | 利用者メールアドレス      |  |
|                   | 利用者ミドルネーム 利用者電話番号 利用者メールアドレス               | 20_組織ユーザ管理    |                            |                              |                 |  |
| 20. 組織口           |                                            | 30_管理者 I D利用料 | Q 検索 / クリア トップページへ         |                              |                 |  |
|                   | 4                                          | 40_現場利用料      |                            |                              |                 |  |
| 30_官理者 T D 利用科    | Q.検索 <mark>ダクリア トップページへ</mark>             | 50_請求状況       | 検索明細                       |                              |                 |  |
| 40 現場利用料          |                                            | 820_変更 《      |                            |                              | 新相登结            |  |

権限情報を設定します。

まず、利用者立場プルダウンメニューから「代行登録担当者」を選択します。操作権限は自 動設定されます。

次に、組織情報を入力します。代行登録担当者が所属する組織に合わせます。 最後に、利用者情報を入力します。初期パスワードとセキュリティコードが利用者メールア ドレスに届きます。

| 510_閲覧        | c | 事業者管理 / 組織ユーザ管理 / 事業者ユーザ登録         | 510_閲覧        | 事 | 事業者管理 / 組織ユーザ管理 / 事業者ユーザ登録                                                                                                    |  |  |
|---------------|---|------------------------------------|---------------|---|----------------------------------------------------------------------------------------------------|--|--|
| 520_就業履歴      | c |                                    | 520_就業履歴      |   |                                                                                                    |  |  |
| 540_安全書類      | ¢ | 権限情報                               | 540_安全書類      |   | 権限情報                                                                                                    |  |  |
| 610_現場・契約     | ¢ |                                    | 610_現場·契約 《   |   |                                                                                                    |  |  |
| 620_施工体制登録    | ¢ | ⇒集合員位合催成     >       第一階層管理者     → | 620_施工体制登録 <  |   |                                                                                                    |  |  |
| 710_代行申請      | c | 第二階層管理者           第三階層管理者          | 710_代行申請 《    |   |                                                                                                    |  |  |
| 720_所属技能者確認   | • | 現場管理者           代行登録担当者            | 720_所属技能者確認   |   | 組織情報                                                                                                    |  |  |
| 810_事業者管理     |   | 第一階層 第二階層 第三階層                     | 810_事業者管理     |   | 第一階層 第三階層 第三階層                                                                                                    |  |  |
| 10_組織管理       |   | · · · ·                            | 10_組織管理       |   | 本社 東京支店 く 全て<br>東京支店建築部<br>直支店+大部                                                                                                    |  |  |
| 20_組織ユーザ管理    |   |                                    | 20_組織ユーザ管理    |   | ****                                                                                                    |  |  |
| 30_管理者 I D利用料 |   | 利用者情報                              | 30_管理者 I D利用料 |   | 利用者情報                                                                                                    |  |  |
| 40_現場利用料      |   | ミドルネームを入力する                        | 40_現場利用料      |   | ミドルネームを入力する                                                                                                    |  |  |
| 50_請求状況       |   | OFF                                | 50_請求状況       |   | 8                                                                                                    |  |  |
| 820_変更        | ¢ | 利用者姓 💩 利用者名 💩 通                    | 820_変更 《      |   | ■ 用者性 8個 利用者名 8個 ■ 164- ■ 164- 164- 164- 164- 164- 164- 164- 164- |  |  |
| 830_開示設定      | ¢ |                                    | 830_開示設定      |   |                                                                                                    |  |  |
| 900_退会        | c |                                    | 900_退会 《      |   | 03-9999-9999 ccus@****,***                                                                                                    |  |  |
|               |   | 就業履歴登録通知の受取                        |               | 1 | 9<br>第<br>1<br>1<br>1<br>1<br>1<br>1<br>1<br>1<br>1<br>1<br>1<br>1<br>1<br>1<br>1<br>1<br>1<br>1                                                                                                    |  |  |
|               |   | ▲登録 ×キャンセル                         |               |   | ▲登録 ・キャンセル                                                                                                    |  |  |

下記の「請求確認画面」が表示されますが、そのまま登録ボタンを押してください。 2400円は請求されません。登録ボタン、続けて「はい」を押します。

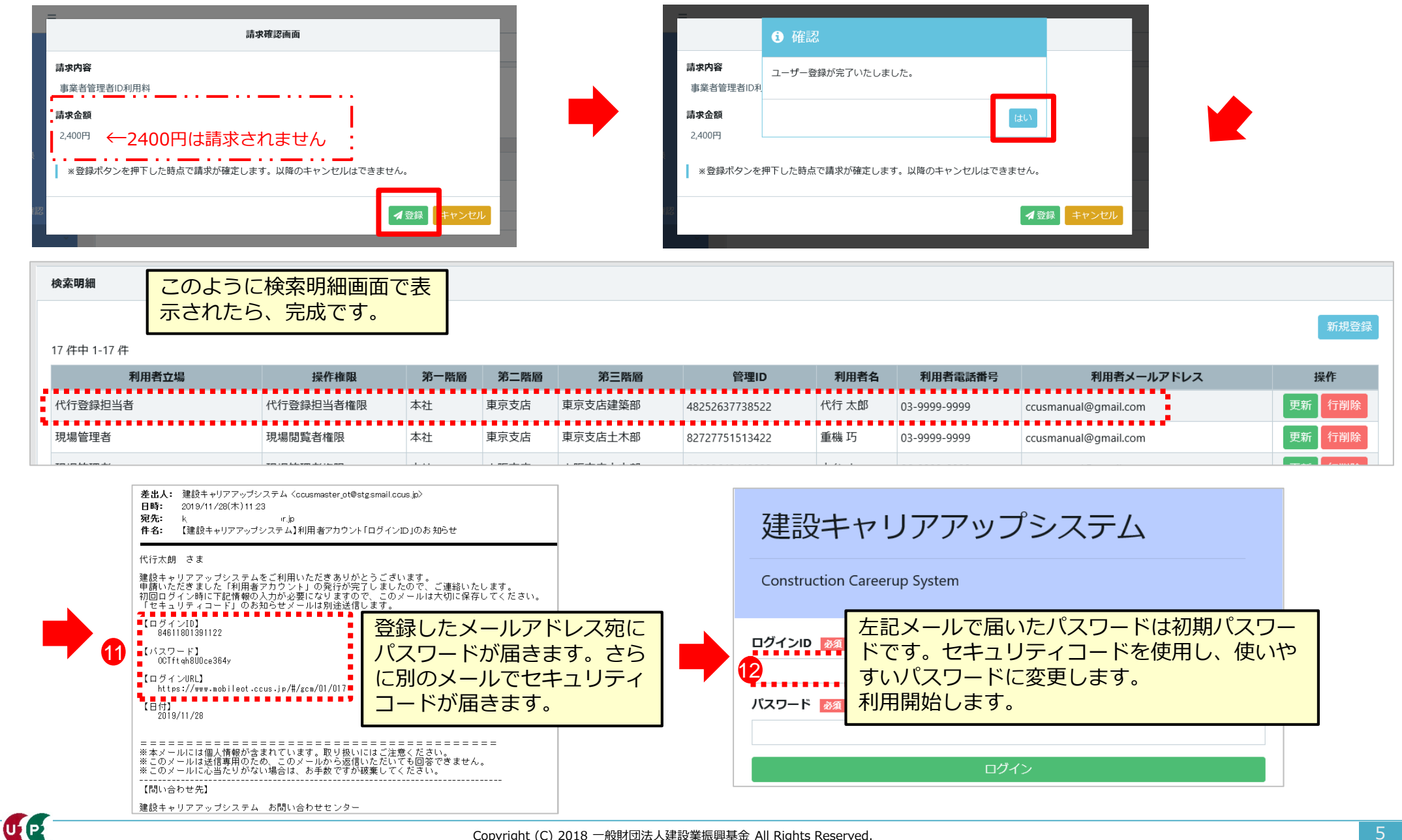

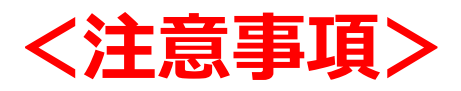

- 代行登録担当者は新規申請だけでなく、変更申請も可能です。
- 新規申請時および変更申請時に不備があった場合、その新規申請および変更申請をされた 方(ID)のみ不備の修正が可能です。別の方(ID)では不備の修正はできません。
  - (例)ある事業者に代行登録担当者AさんとBさんを作成。
     代行登録担当者Aさんが技能者Cさんの新規申請をしているケース
     Aさん→修正可能
     Bさん→修正不可
- 申請中の情報がある場合、その申請が完了するまで代行登録担当者の I D は削除しないで ください。不備がある場合、修正ができなくなります。
- 同時に同一の代行登録担当者 I Dでログインし、入力作業することはできません。よって、 、複数の代行登録担当者を作成し、入力作業を行ってください。
- 一人の技能者申請を複数人の代行登録担当者が入力作業することはできません。

#### お問い合わせ先

# ご不明な点は、建設キャリアアップシステムホームページ

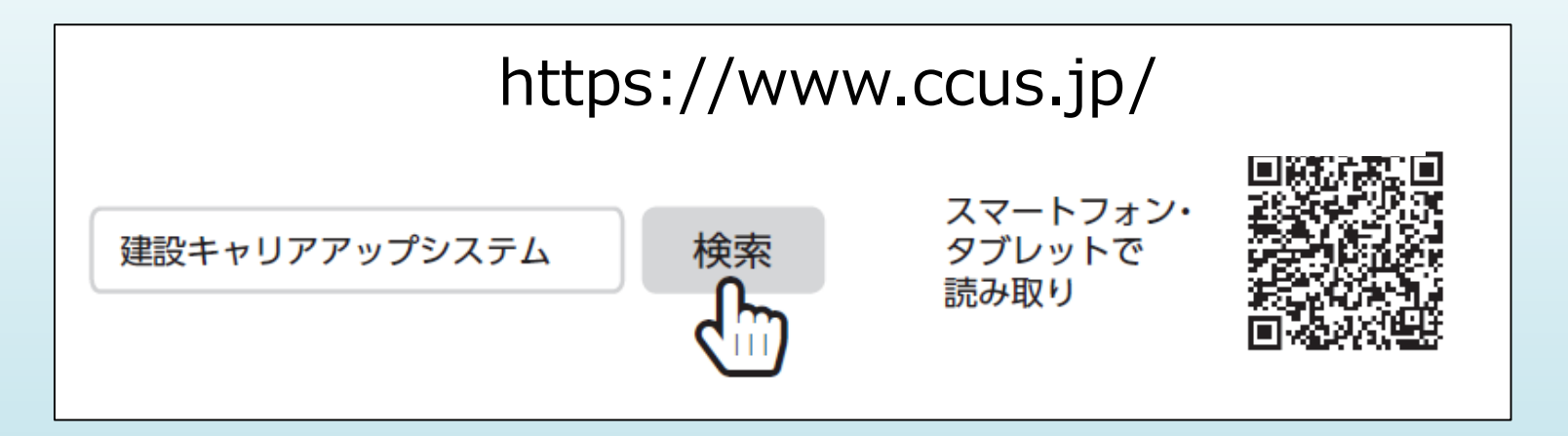

## またはこちらのお問い合わせセンターまでお願いします。

建設キャリアアップシステム 登録申請書・手引・コード表についての お問い合わせ先 一般財団法人建設業振興基金
 建設キャリアアップシステム お問い合わせセンター
 TEL: 03-6386-3725

E-mail: otoiawase@mail.ccus.jp

**営業時間:9時~17時** 土日・祝日、年末年始は除く